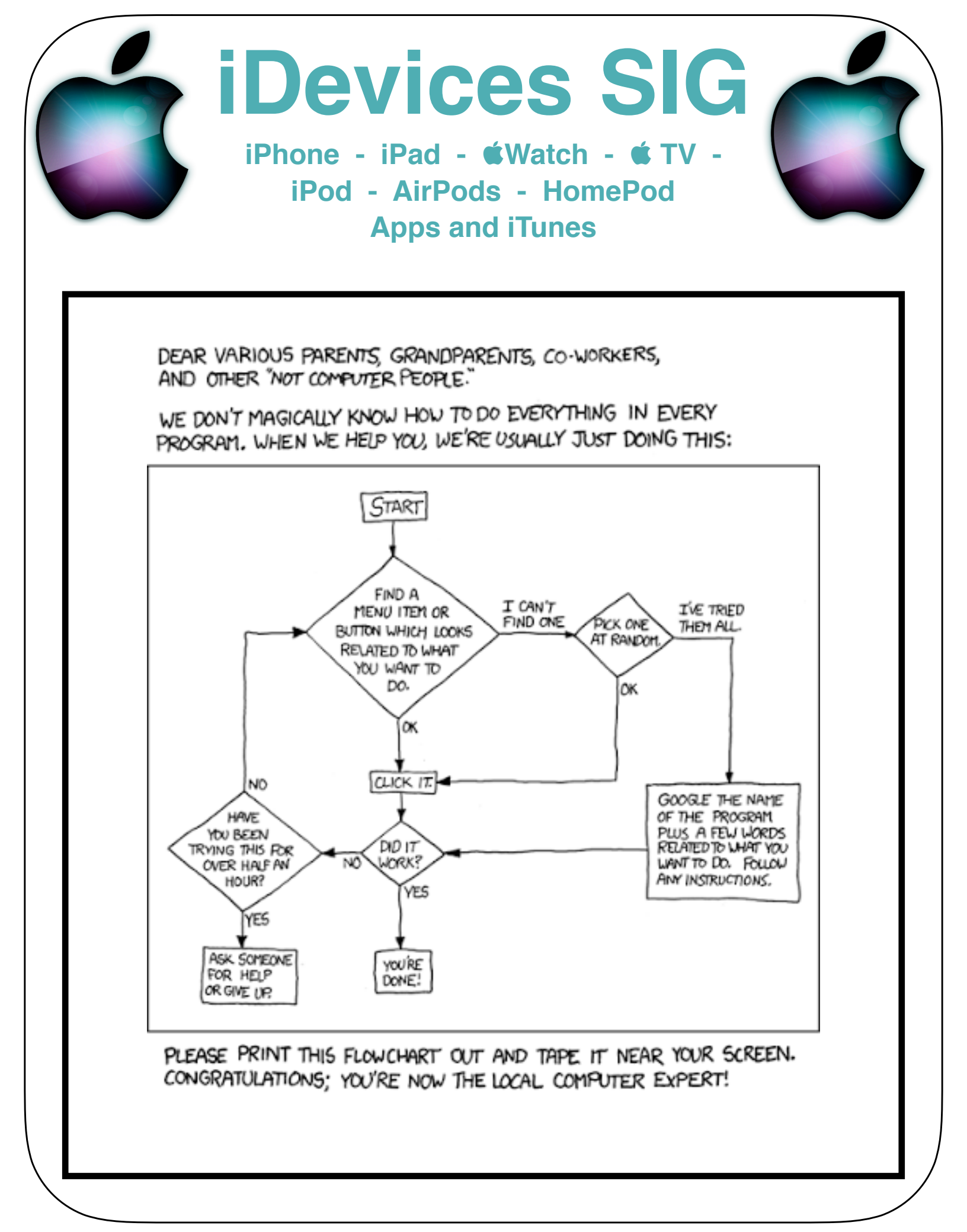

# **iDevice SIG Meeting Notes**

The SIG meeting notes are posted on the Computer Club's web page. You do not need to be logged into the Sun City website to access the notes.

<u>www.sctexas.org</u> >> Clubs & Groups >> Chartered Clubs >> iDevices SIG >> SIG Meeting Notes

Or, <u>Click here to view the iDevices SIG webpage</u>. Select SIG Meeting Notes and 'Download' or 'View' the month you are looking for.

# **Reference Materials for iDevices**

| iPhone      | https://support.apple.com/iphone        |
|-------------|-----------------------------------------|
| iPad        | https://support.apple.com/ipad          |
| 🔹 Watch     | https://support.apple.com/watch         |
| Apple ID    | https://support.apple.com/apple-id      |
| iTunes      | https://support.apple.com/itunes        |
| Apple TV    | https://support.apple.com/apple-tv      |
| Apple Music | https://support.apple.com/music         |
| iPod        | https://support.apple.com/ipod          |
| AirPods     | https://support.apple.com/airpods       |
| Apple Pay   | https://support.apple.com/apple-pay     |
| iCloud      | https://support.apple.com/icloud        |
| Apps        | https://support.apple.com/apps          |
| Pro Apps    | https://support.apple.com/pro-apps      |
| Manuals     | https://support.apple.com/en_US/manuals |

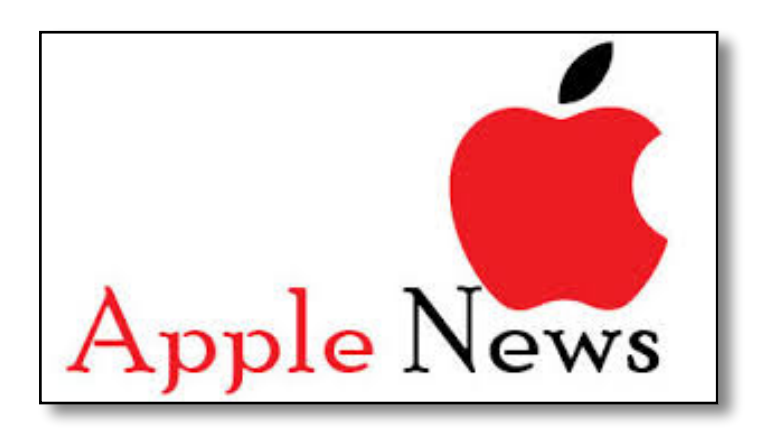

## **Apple Adopts New Formats for Photos & Videos**

## HEIF - High Efficiency Image File Format HEVC - High Efficiency Video Coding

- Developed by Moving Picture Experts Group not Apple
- These formats will become the industry standard
- They compress your pics and videos to 1/2 size of JPEG/ MOV
- Handles a 10-bit color range vs 8-bit for JPEG
- iOS 11 does not convert your old images, only images and video taken with iOS 11 and...
- iPhone/iPad must have A10 Fusion chip to take HEIF
  - iPhone 7 or 7 plus
  - 10.5-inch iPad Pro
  - 12.9-inch iPad Pro (2nd Generation)
- Older iPhones and iPads may have difficulty viewing HEVC videos
- By default, HEIF pics and vids are converted to JPEGs when exported to older iOS and macOS editions, non-iOS devices or apps which don't support HEIF
- Will there be hiccups? No doubt, but the changeover should be fairly transparent to most of us.

## <u>Settings for Camera</u> <u>Settings > Camera > Formats > High Efficiency</u>

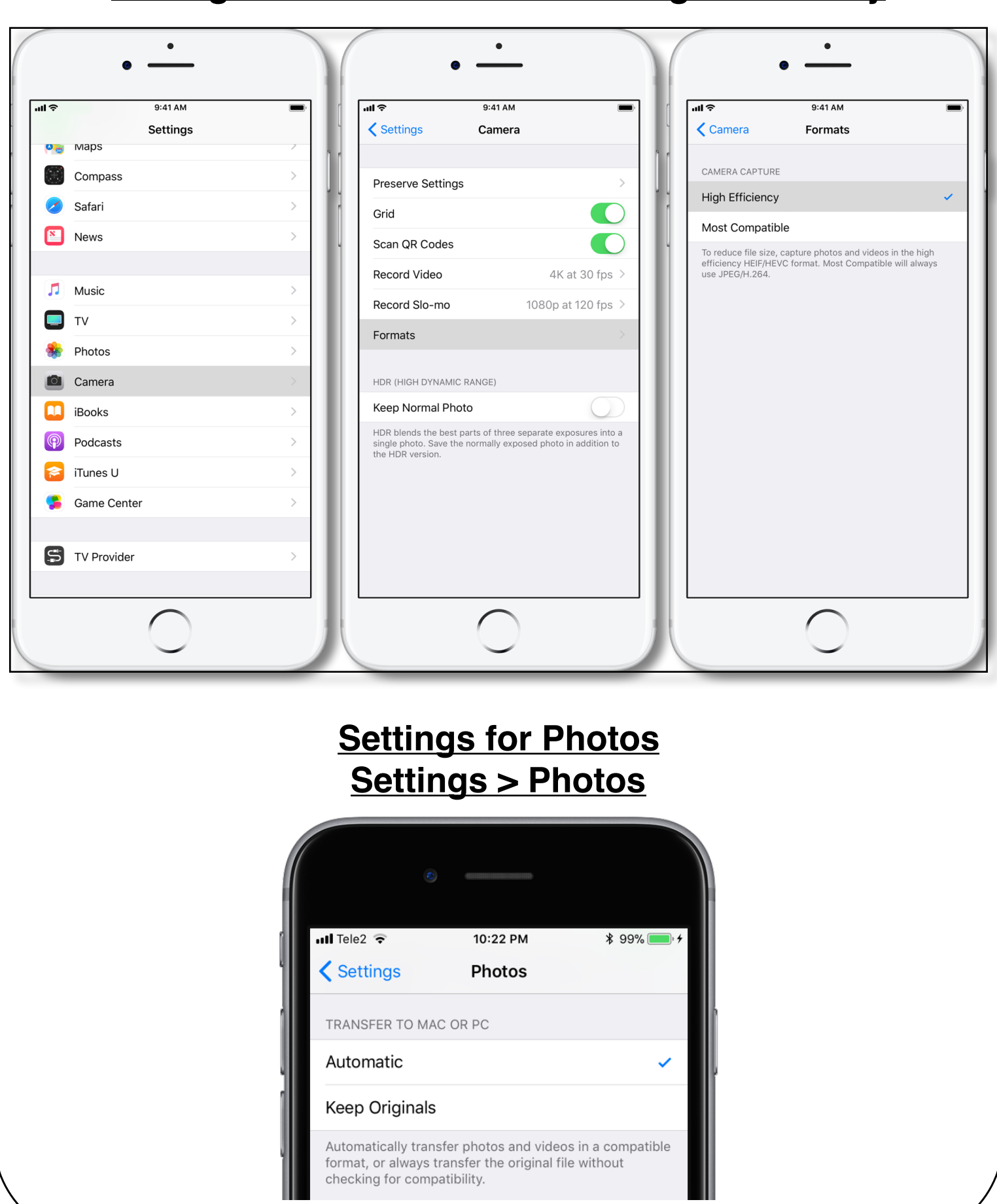

## iPhone X vs iPhone 8 Plus vs iPhone 8

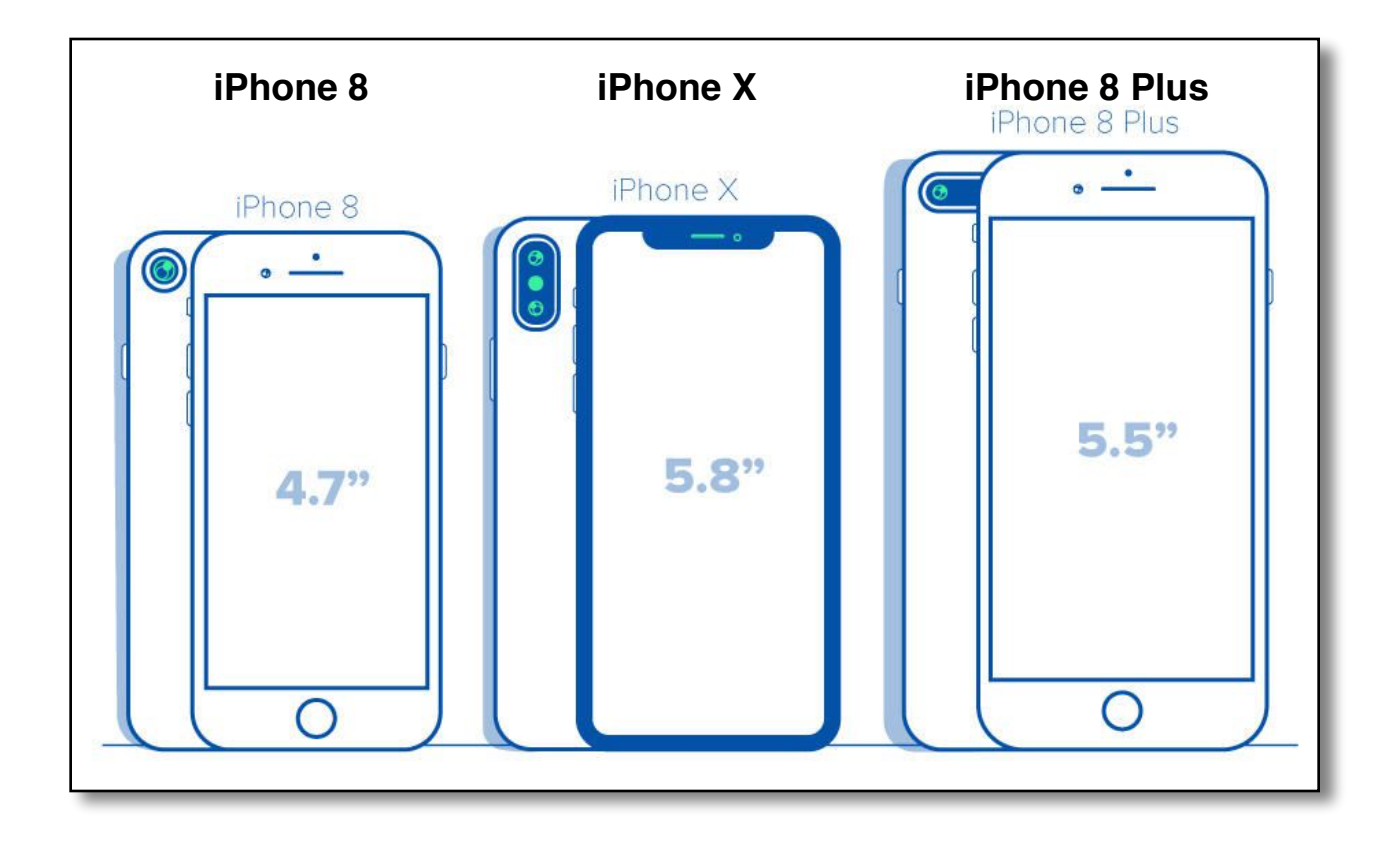

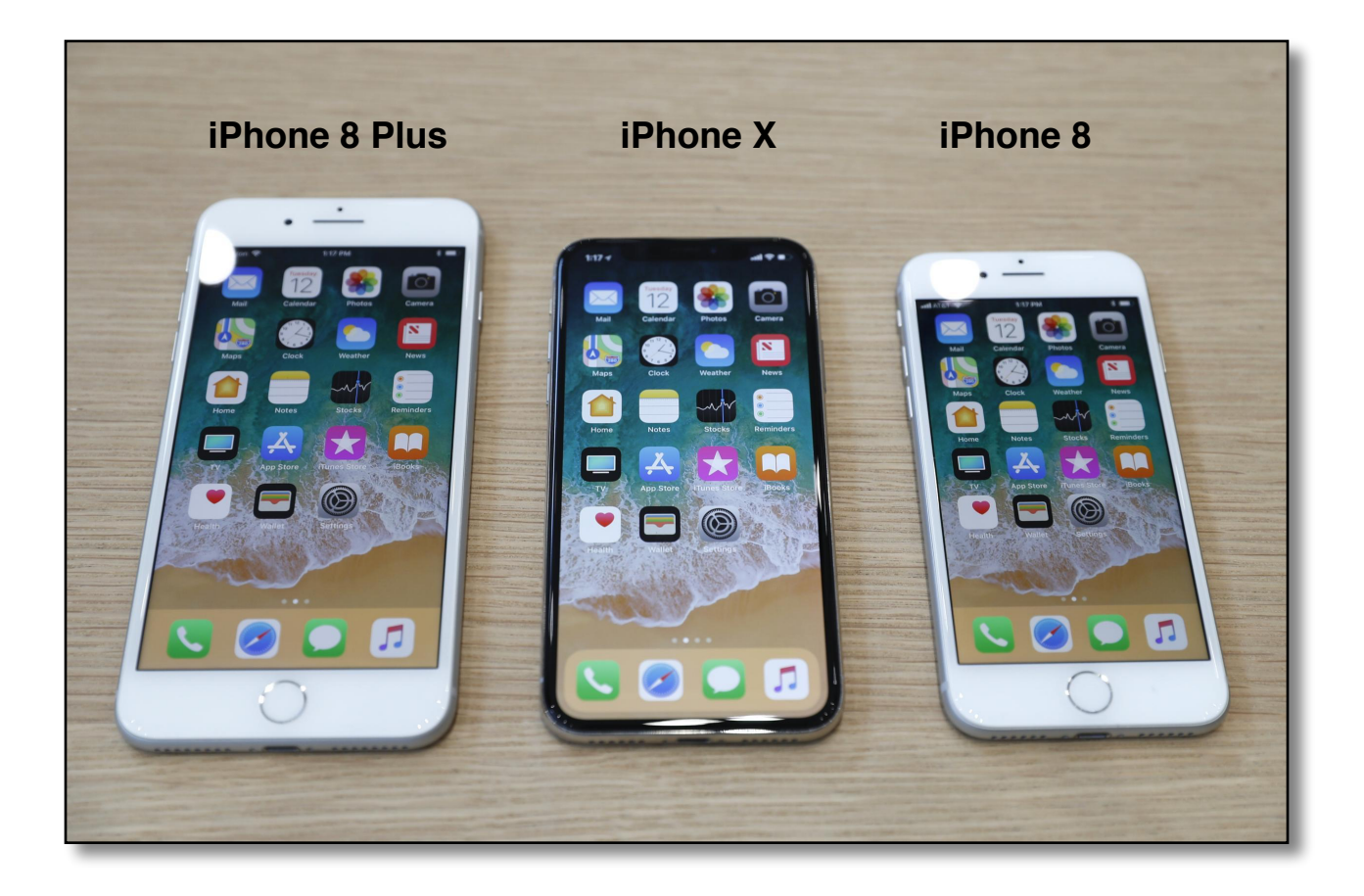

|                       | iPhone 8                                           | iPhone 8 Plus                                              | iPhone X                                                      |
|-----------------------|----------------------------------------------------|------------------------------------------------------------|---------------------------------------------------------------|
| iOS                   | iOS 11                                             | iOS 11                                                     | iOS 11                                                        |
| Colours               | Gold, Silver, Space<br>Grey                        | Gold, Silver, Space<br>Grey                                | Silver, Space Grey                                            |
| Display               | 4.7in Retina HD<br>(1334x750,<br>326ppi) IPS       | 5.5in Retina HD<br>(1920x1080,<br>401ppi) IPS              | 5.8in Super Retina<br>Display (2436x1125,<br>458ppi) OLED     |
| Processor             | Apple A11 Bionic,<br>M11 co-processor              | Apple A11 Bionic,<br>M11 co-processor                      | Apple A11 Bionic,<br>M11 co-processor                         |
| Storage               | 64GB/256GB                                         | 64GB/256GB                                                 | 64GB/256GB                                                    |
|                       | 12Mp, f/1.8, 5x<br>digital zoom,<br>quad-LED flash | 12Mp wide-angle,<br>f/1.8, OIS + 12Mp<br>telephoto, f/2,8, | 12Mp wide-angle,<br>f/1.8. OIS + 12Mp<br>telephoto, f/2.4,    |
| Rear camera           |                                                    | optical zoom, 10x<br>digital zoom,<br>Portrait Lighting,   | OIS, optical zoom,<br>10x digital zoom,<br>Portrait Lighting, |
|                       |                                                    | Portrait Mode,<br>quad-LED flash                           | Portrait Mode,<br>quad-LED flash                              |
| Front camera          | 7Mp FaceTime<br>HD, f/2.2, 1080p<br>video          | 7Mp FaceTime HD,<br>f/2.2, 1080p video                     | 7Mp FaceTime HD,<br>f/2.2, 1080p video                        |
| Video<br>recording    | 4K at<br>24/30/60fps,<br>1080p slo-mo at<br>240fps | 4K at 24/30/60fps,<br>1080p slo-mo at<br>240fps            | 4K at 24/30/60fps,<br>1080p slo-mo at<br>240fps               |
| Biometric<br>security | Touch ID                                           | Touch ID                                                   | Face ID                                                       |
| Wireless<br>charging? | Yes                                                | Yes                                                        | Yes                                                           |
| Waterproofing         | IP67                                               | IP67                                                       | IP67                                                          |
| Dimensions            | 67.3x138.4x7.3mm                                   | 78.1x158.4x7.5mm                                           | 70.9x143.6x7.7mm                                              |
| Weight                | 148g                                               | 202g                                                       | 174g                                                          |
| Price                 | (\$699/\$849)                                      | (\$799/\$949)                                              | (\$999/\$1,149)                                               |

## **Customize the Control Center**

#### **Control Center** Standard Configuration **Control Center Customized** Configuration ((•)) $\rightarrow$ Rhythm of Life (Al... Paula Cole \* ? ((•)) Play That Song Train \* ? K >>-,,,-**◄**))) Screen Mirroring $\odot$ 1 Mirroring ··· $\frown$ 0 ()0. 圙 • $\bigcirc$ Ō.

| Settings       Step 1         Image: Step 1       Image: Step 1         Image: Step 1       Image: Step 1         Image: Step 1                                                                                                    | Settings > Control Center > Customize Controls                                                                       |                                                                      |  |  |  |  |
|----------------------------------------------------------------------------------------------------|----------------------------------------------------------------------------------------------------|----------------------------------------------------------------------|--|--|--|--|
| Step 1   Image: Driving Pensabere   Airplane Mode   Image: Driving Pensabere   Airplane Mode   Image: Driving Pensabere   Image: Driving Pensabere   Image                                                                                                    | Settings                                                                                                    | ■■ AT&T Wi-Fi <b>奈</b> 12:27 PM <b>ㅋ ② </b> 第 65% ■                  |  |  |  |  |
| Add and organize additional controls to appear<br>in Control Center.<br>Add and organize additional controls to appear<br>in Control Center.<br>Add and organize additional controls to appear<br>in Control Center.<br>Add and organize additional controls to appear<br>in Control Center.<br>Add and organize additional controls to appear<br>in Control Center.<br>Add and organize additional controls to appear<br>in Control Center.<br>Add and organize additional controls to appear<br>in Control Center.<br>Add and organize additional controls to appear<br>in Control Center.<br>Add and organize additional controls to appear<br>in Control Center.<br>Add and organize additional controls to appear<br>NoLUDE<br>Add and organize additional control Center.<br>NoLUDE<br>Add and organize additional control Center.<br>NoLUDE<br>Notifications<br>Control Center<br>Notes<br>Notes<br>Note | Step 1                                                                                                    | Control Center Customize                                             |  |  |  |  |
| Airplane Mode   Wi-Fi   Bankshot_5G   Bluetooth   On   Cellular   Cellular   On Not fifications   On Not fifications   Control Center   Do Not Disturb   Do Not Disturb   Do Not Disturb   Do Not Disturb   Strips   Control Center   Swipe up from the bottom of the screen to view Control Center   Swipe up from the bottom of the screen to view Control Center   Alccess Within Apps   Alow access to Control Center within apps. When disabled, you can still access Control Center from the Home Screen.   Alow access to Control Center within apps. When disabled, you can still access Control Center from the Home Screen.   Alow access to Control Center within apps. When disabled, you can still access Control Center from the Home Screen.   Customize Controls                                                                                                    | Phillip Pensabene         Apple ID, iCloud, iTunes & App Store                                                       | Add and organize additional controls to appear<br>in Control Center. |  |  |  |  |
| Wi-Fi Bankshot_5G   Bluetooth On   Cellular Image: Control Center   Control Center Image: Control Center   Do Not Disturb Image: Control Center   Control Center Image: Control Center   Swipe up from the bottom of the screen to view Control Center   Swipe up from the bottom of the screen to view Control Center   Access Within Apps   Alow access to Control Center from the Home Screen.   Alow access to Control Center from the Home Screen.   Customize Control Center from the Home Screen.                                                                                                    | Airplane Mode                                                                                                    | General Stopwatch                                                    |  |  |  |  |
| Bluetooth On >   Cellular >   Notifications >   Control Center >   Do Not Disturb >   Do Not Disturb >   Do Not Disturb >   Market Wi-Fi ? 12:39 PM   Y ? ? ? 65% >   Notes >   Swipe up from the bottom of the screen to view Control Center   Access Within Apps   Access to Control Center within apps. When disabled, you   Allow access to Control Center within apps. When disabled, you   Customize Control Center within apps. When disabled, you   Customize Control Center within apps. When disabled, you   Customize Control Center within apps. When disabled, you   Customize Control Center within apps. When disabled, you   Customize Control Center within apps. When disabled, you   Customize Control Center within apps. When disabled, you   Customize Control Center within apps. When disabled, you   Customize Control Center within apps. When disabled, you   Customize Control Center within apps. When disabled, you   Customize Control Center within apps. When disabled, you   Customize Control Center within apps. When disabled, you   Customize Control Center within apps. When disabled, you   Customize Control Center within apps.   Customize Control Center within apps.   Customize Control Center within apps.   Customize Control Center within apps.   Customize Control Center within apps.   Customize Control Center within apps.   Customize Control Center within apps                                                                                                    | wi-Fi Bankshot_5G >                                                                                                  | 😑 😰 Alarm 🔤                                                          |  |  |  |  |
| Image: Cellular   Image: Cellular   Image: Cellular <td>Bluetooth On &gt;</td> <td>😑 🕙 Timer 🔤</td>                                                                                                    | Bluetooth On >                                                                                                    | 😑 🕙 Timer 🔤                                                          |  |  |  |  |
| <ul> <li>Notifications</li> <li>Control Center</li> <li>Do Not Disturb</li> <li>Do Not Disturb</li> <li>Do Not Disturb</li> <li>Do Not Disturb</li> <li>Do Not Disturb</li> <li>Do Not Disturb</li> <li>Notes</li> <li>Wallet</li> <li>O Screen Recording</li> <li>Flashlight</li> <li>Flashlight</li> <li>Camera</li> <li>Camera</li> <li>Camera</li> <li>Access Within Apps</li> <li>Allow access to Control Center within apps. When disabled, you an still access Control Center from the Home Screen.</li> <li>Allow access to Control Center within apps. When disabled, you an still access Control Center from the Home Screen.</li> <li>Customize Controls</li> <li>Customize Controls</li>     &lt;</ul>                                                                                                    | (m) Cellular >                                                                                                    | Calculator                                                           |  |  |  |  |
| Notifications   Control Center   Do Not Disturb   Do Not Disturb   Willet   Wallet   Wallet   Ital AT& Wi-Fi   12:39 PM   Ital AT& Wi-Fi   12:39 PM   Ital AT& Wi-Fi   12:39 PM   Ital AT& Wi-Fi   Ital AT& Wi-Fi   Ital At   Ital At   Ital At <td< td=""><td></td><td>😑 🖻 Do Not Disturb While Driving 📰</td></td<>                                                                                                    |                                                                                                    | 😑 🖻 Do Not Disturb While Driving 📰                                   |  |  |  |  |
| Control Center   Do Not Disturb   Do Not Disturb   Image: Control Center   Malet   Control Center   Swipe up from the bottom of the screen to view Control Center.   Access Within Apps   Allow access to Control Center within apps. When disabled, you can still access Control Center from the Home Screen.   Customize Controls                                                                                                    | Notifications         >                                                                                              | 😑 🗹 Notes 🔤                                                          |  |  |  |  |
| Construit     Construit     Intract     12:39 PM     Intract     12:39 PM     Intract     12:39 PM     Intract     12:39 PM     Intract     12:39 PM     Intract     12:39 PM     Intract     12:39 PM     Intract     12:39 PM     Intract     Intract     Intract     Intract     Intract     Intract     Intract     Intract     Intract     Intract     Intract     Intract     Intract     Intract     Intract     Intract     Intract     Intract     Intract     Intract     Intract        Intract                                                                                                    | Control Center                                                                                                    | 😑 🔶 Voice Memos 🔤                                                    |  |  |  |  |
| <ul> <li>HATRET WI-FI ? 12:39 PM ? * * 65%</li> <li>Settings Control Center</li> <li>Swipe up from the bottom of the screen to view Control Center.</li> <li>Access Within Apps</li> <li>Allow access to Control Center within apps. When disabled, you can still access Control Center from the Home Screen.</li> <li>Allow access to Control Center within apps. When disabled, you can still access Control Center from the Home Screen.</li> <li>Allow access to Control Center within apps. When disabled, you can still access Control Center from the Home Screen.</li> <li>Allow access to Control Center within apps. When disabled, you can still access Control Center from the Home Screen.</li> <li>Customize Controls</li> <li>Customize Controls</li> <li>Customize Control Center within apps. When disabled, you can still access</li> <li>Customize Control Center within apps. When disabled, you can still access</li> <li>Customize Control Center within apps. When disabled, you can still access</li> <li>Customize Control Center within apps. When disabled, you can still access</li> <li>Customize Control Center within apps. When disabled, you can still access</li> <li>Customize Control Center within apps. When disabled, you can still access</li> <li>Customize Control Center within apps. When disabled, you can still access</li> <li>Customize Control Center within apps. When disabled, you can still access</li> <li>Customize Control Center from the Home Screen.</li> <li>Customize Control Center from the Home Screen.</li> <li>Customize Control Center from the Home Screen.</li> <li>Customize Control Center from the Home Screen.</li> <li>Customize Control Center within apps. When disabled, you can still access</li> <li>Customize Control Center from the Home Screen.</li> <li>Customize Control Center from the Home Screen.</li> <li>Customize Control Center from the Home Screen.</li> <li>Customize Control Center from the Home Screen.</li> <li>Customize Control Center from the Home Screen.</li> <li>Customize Control Center from the Home Screen.<td>C Do Not Disturb</td><td>😑 🖃 Wallet 🔤</td></li></ul>                                                                                                    | C Do Not Disturb                                                                                                    | 😑 🖃 Wallet 🔤                                                         |  |  |  |  |
| <ul> <li>I AT&amp;T WI-FI TO 12:39 PM TO 10 65%</li> <li>Settings Control Center</li> <li>Swipe up from the bottom of the screen to view Control Center.</li> <li>Access Within Apps</li> <li>Allow access to Control Center within apps. When disabled, you can still access Control Center from the Home Screen.</li> <li>Allow access to Control Center from the Home Screen.</li> <li>Customize Controls</li> <li>Customize Controls<!--</td--><td></td><td>😑 🚳 Home 📃</td></li></ul>                                                                                                    |                                                                                                    | 😑 🚳 Home 📃                                                           |  |  |  |  |
| <ul> <li>I AT&amp;T Wi-Fi  </li> <li>12:39 PM </li> <li>12:39 PM </li> <li>10:20 Camera </li> <li>10:20 Camera </li> <li>10:</li></ul>                                                                                                    |                                                                                                    | Given Recording                                                      |  |  |  |  |
| Swipe up from the bottom of the screen to view Control Center.   Access Within Apps   Allow access to Control Center within apps. When disabled, you can still access Control Center from the Home Screen.   Customize Controls    (i)    (i)    (i)   (ii)   (iii)   (iii)   (iii)   (iii)   (iiii)   (iiii)   (iiii)   (iiii)   (iiii)   (iiii)   (iiiii)   (iiiii)   (iiiii)   (iiiii)   (iiiiii)   (iiiiiii)   (iiiiiii)   (iiiiii)   (iiiiiii)   (iiiiiiiii)   (iiiiiiiii)   (iiiiiiiii)   (iiiiiii)   (iiiiiiiiiiiii)   (iiiiiiiiiiiiiiiii)   (iiiiiiiiiiiiiiiiiiiiiiiiiiiiiiiiiiii                                                                                                    | III AT&T Wi-Fi 중 12:39 PM                                                                                            | 😑 👔 Flashlight 🔤                                                     |  |  |  |  |
| Swipe up from the bottom of the screen to view Control Center.   Access Within Apps   Allow access to Control Center within apps. When disabled, you can still access Control Center from the Home Screen.   Customize Controls   ()   ()   ()   ()   ()   ()   ()   ()   ()   ()   ()   ()   ()   ()   ()   ()   ()   ()   ()   ()   ()   ()   ()   ()   ()   ()   ()   ()   ()   ()   ()   ()   ()   ()   ()   ()   ()   ()   ()   ()   ()   ()   ()   ()   ()   ()   ()   ()   ()   ()   ()   ()   ()   ()   ()   ()   ()   ()   ()   ()   ()   ()   ()   ()   ()   ()   ()   ()   ()   ()   ()   ()   ()   ()   ()   () <td><u>Settings</u> Control Center</td> <td>😑 🔯 Camera 🔤</td>                                                                                                    | <u>Settings</u> Control Center                                                                                       | 😑 🔯 Camera 🔤                                                         |  |  |  |  |
| Access Within Apps   Allow access to Control Center within apps. When disabled, you can still access Control Center from the Home Screen.   Customize Controls   (*)   (*)   (*)   (*)   (*)   (*)   (*)   (*)   (*)   (*)   (*)   (*)   (*)   (*)   (*)   (*)   (*)   (*)   (*)   (*)   (*)   (*)   (*)   (*)   (*)   (*)   (*)   (*)   (*)   (*)   (*)   (*)   (*)   (*)   (*)   (*)   (*)   (*)   (*)   (*)   (*)   (*)   (*)   (*)   (*)   (*)   (*)   (*)   (*)   (*)   (*)   (*)   (*)   (*)   (*)   (*)   (*)   (*)   (*)   (*)   (*)   (*)   (*)   (*)   (*)   (*)   (*)   (*)   (*)   (*)   (*)   (*)   (*)   (*)   (*)   (*)                                                                                                    | Swipe up from the bottom of the screen to view Control Center.                                                       |                                                                      |  |  |  |  |
| Allow access to Control Center within apps. When disabled, you<br>can still access Control Center from the Home Screen.<br>Customize Controls                                                                                                    | Access Within Apps                                                                                                   | Accessibility Shortcuts                                              |  |  |  |  |
| Customize Controls                                                                                                    | Allow access to Control Center within apps. When disabled, you can still access Control Center from the Home Screen. | 🕂 🧯 💷 Apple TV Remote                                                |  |  |  |  |
| Customize Controis                                                                                                    | Customizo Controls                                                                                                   | 🕂 🙆 Guided Access                                                    |  |  |  |  |
|                                                                                                    |                                                                                                    | 🕀 📼 Low Power Mode                                                   |  |  |  |  |
| Step 2     Image: Magnifier     Step 3                                                                                                    | Step 2                                                                                                    | Magnifier     Step 3                                                 |  |  |  |  |
| + AA Text Size                                                                                                    |                                                                                                    | Text Size                                                            |  |  |  |  |

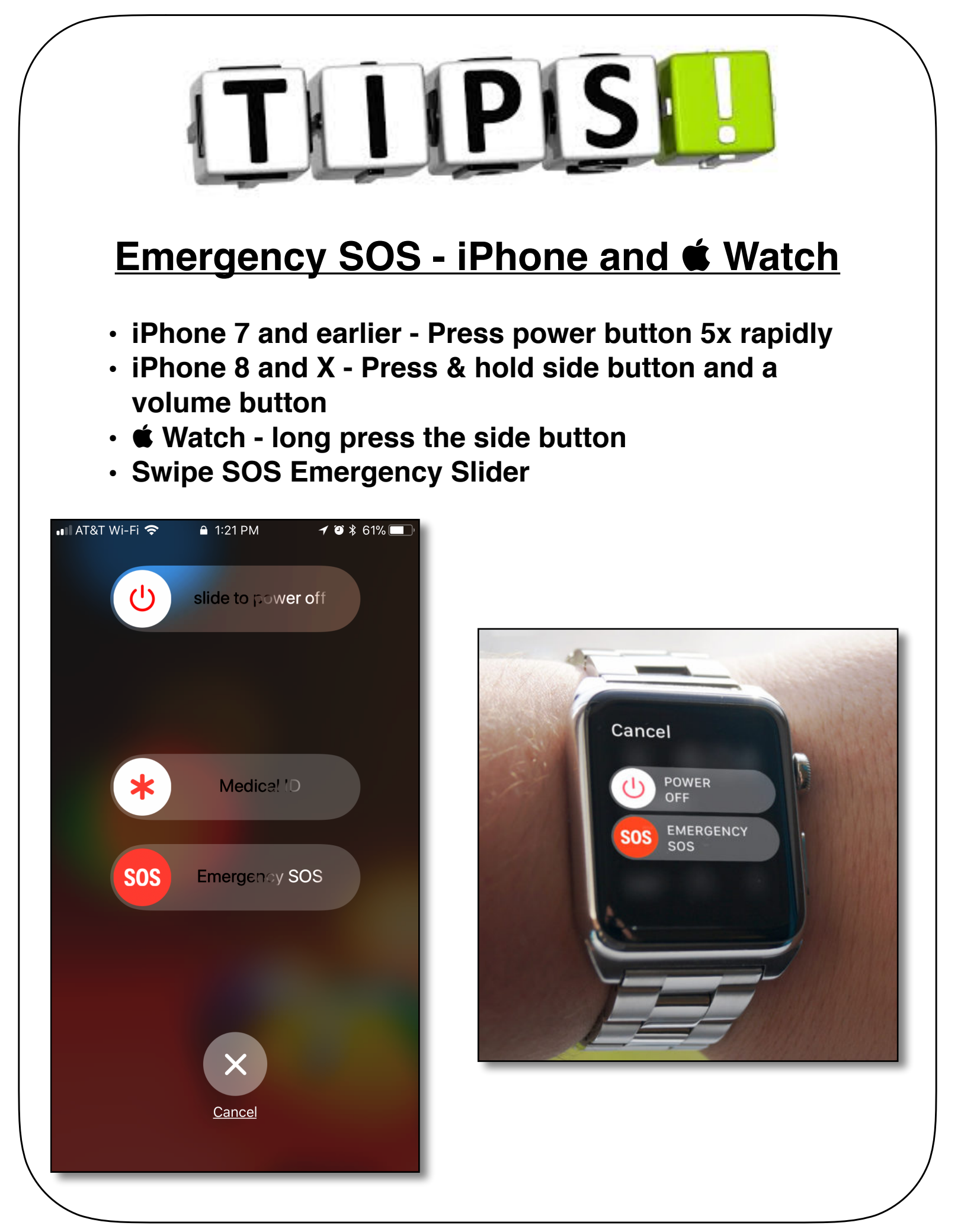

# Enable SOS Auto Call

#### iPhone - Settings > Emergency SOS > Auto Call Leave Countdown Sound enabled

### Watch - Use Watch App on iPhone General > Emergency SOS > Hold to Auto Call No Countdown sound on Watch

#### Search 穼 5:19 PM 5:12 PM @ 1 \$ 36% Settings Settings **Emergency SOS** $\mathfrak{O}$ General **Display & Brightness** Wallpaper Sounds Siri & Search Touch ID & Passcode > Rapidly click the sleep/wake button five times to quickly call emergency services. Emergency SOS Auto Call 5 Battery You may still need to specify an emergency service to dial when using Emergency SOS in certain regions. Privacy EMERGENCY CONTACTS John iTunes & App Store Mom Wallet & Apple Pay Edit Emergency Contacts in Health You can add and edit emergency contacts for Emergency SOS Accounts & Passwords in your Medical ID in the Health app. About Emergency SOS & Privacy Mail

## iPhone Settings for Emergency SOS

### Add Emergency Contacts in the Health App Open Health app > Medical ID

## New Family Sharing Option in iOS 11 iCloud Storage Plans

Share an iCloud storage plan with your entire family

Minimum 200 GB or 2 TB plan

Your photos, videos, documents and data remain separate

On iPhone or iPad:

Tap Settings > Your Profile > Set Up Family Sharing Follow the on-screen prompts

**Other Family Sharing Features:** 

- Purchased music, apps, iBooks
- Apple Music Subscription (individual \$9.99, Family -\$14.99
- Location Sharing in Messages and Find My Friends

Family Sharing options can be shared by up to six family members

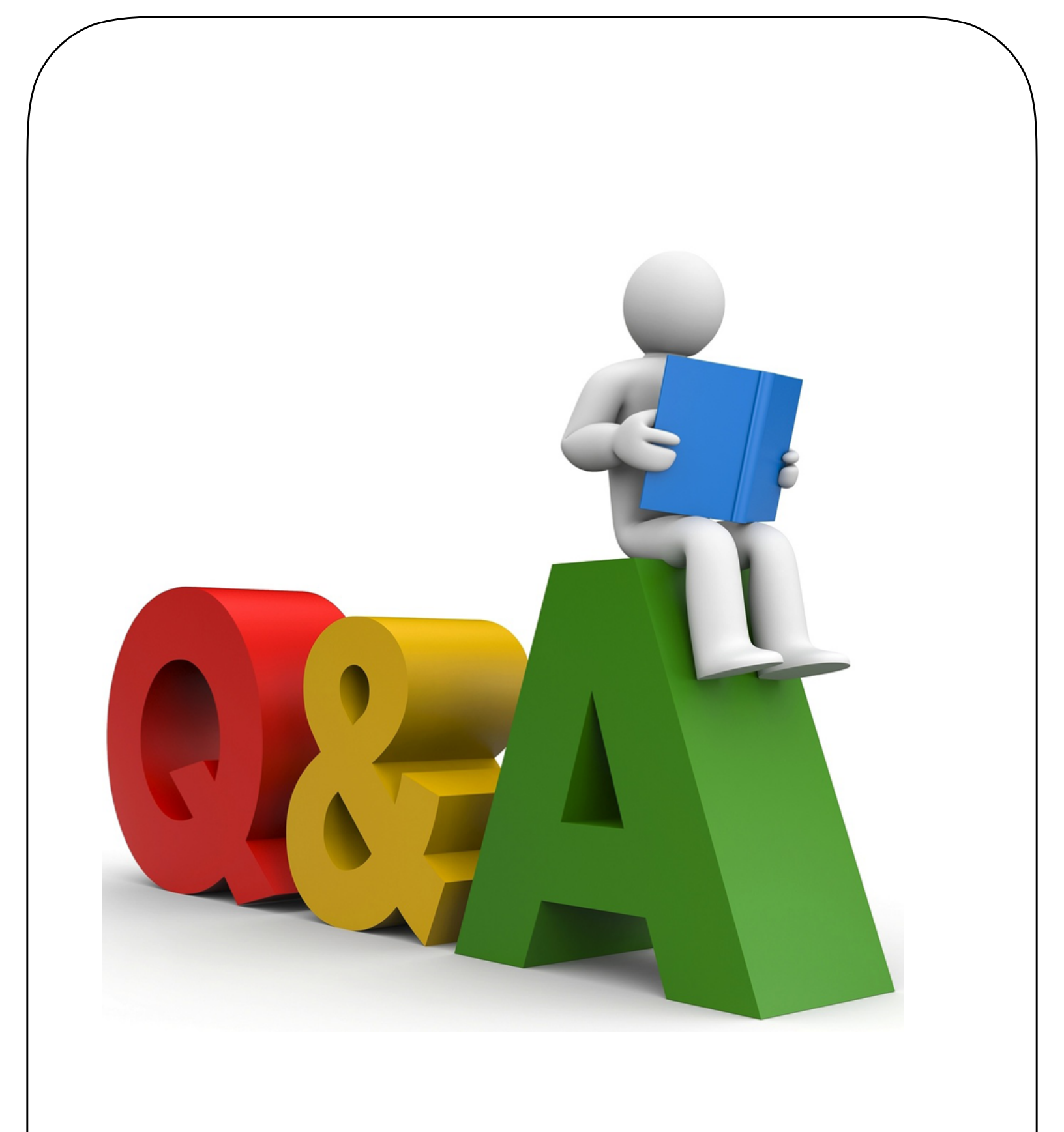